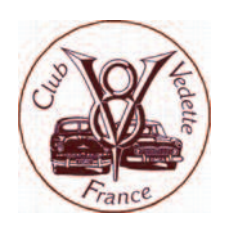

## Comment accéder à vos données personnelles enregistrées par le Club et les compléter, modifier, supprimer lorsque nécessaire

Depuis fin 2021, le Club Vedette France gère les données de ses membres sur une plateforme dédiée hébergée par AssoConnect. Les données des membres utilisant le système d'adhésion et de réglement de la cotisation en ligne sont automatiquement enregistrées sur la plateforme. Les données reçues via les fiches d'adhésion papier et les règlements correspondants sont enregistrées sur cette plateforme par le secrétariat Adhésions du Club.

La plateforme permet à chaque membre d'avoir accès à sa fiche « Profil » contenant ses données personnelles et, lorsque nécessaire, de compléter, modifier, voire supprimer certaines données. Ce document vous explique comment accéder à votre fiche Profil.

Lors de votre récente (ré)adhésion vous avez dû recevoir un message de « Club Vedette France » du type de

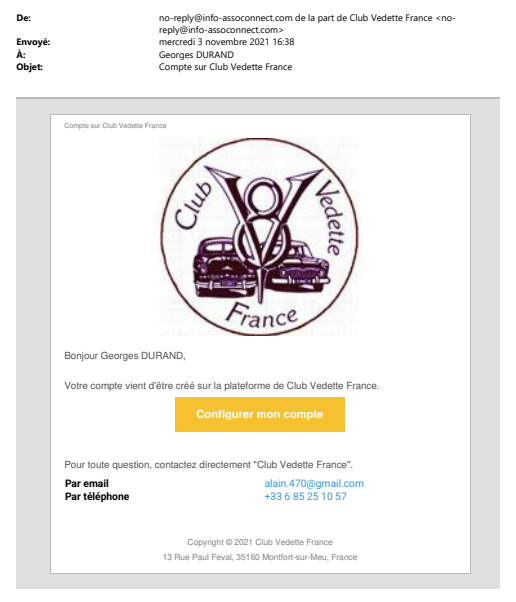

celui ci-contre vous invitant à configurer votre compte sur notre plateforme. Vous n'y êtes pas obligé, mais c'est l'ouverture de ce compte qui vous permettra d'accéder à votre fiche Profil et à un certain nombre d'autres informations qui vous concernent.

Cliquez dans le message sur « Configurez votre compte ». Vous accédez à une page qui rappelle votre adresse courriel et vous invite à entrer un mot de passe (soit un que vous choisissez, soit celui proposé automatiquement par AssoConnect). Cela vous permet d'accéder à la page d'accueil du Club sur la plateforme. Conservez bien ce message car vous le réutiliserez pour vous reconnecter plus tard, soit à partir de votre numéro d'adhérent, soit à partir de votre adresse courriel, plus votre mot de passe.

Pour accéder à vos données, il faut que vous alliez en en bas de la page d'accueil cliquer sur « Mon compte » à droite. Une deuxième ligne de menu apparait dans le bandeau supérieur et votre nom apparait sous la photo. Cela ouvre votre fiche profil que vous pouvez alors mettre à jour en cliquant sur « Mettre à jour le profil » (n'oubliez pas d'enregistrer vos modifications en cliquant sur le même bouton avant de vous déconnecter).

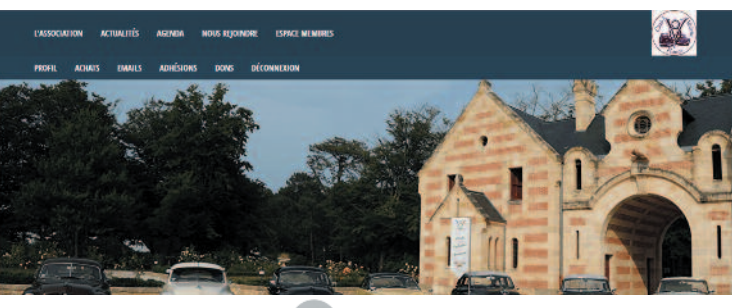

Georges DURAND

|                                                            |                            |                                                                                                    | METTRE À JOUR LE PROFIL                   |
|------------------------------------------------------------|----------------------------|----------------------------------------------------------------------------------------------------|-------------------------------------------|
| nformations générales                                      |                            |                                                                                                    |                                           |
| rénom                                                      | Georges                    | Nom                                                                                                    | DURAND                                    |
| ienre                                                      | Non précisé<br>16/07/19/17 | Email                                                                                                    | alain.corcuff@free.fr<br>52.Chemin Tracel |
| ane de hanssance                                           | 18797/1247                 | Adresse                                                                                                    | 69260 Charbonniëres-les-Bains             |
|                                                            |                            | Georgie Sizein                                                                                                    | France<br>Compte non ratiaché             |
|                                                            |                            | diogre sign in                                                                                                    | Compte non ranadre                        |
| nformations compléments                                    | in                         | Véhicules possédés                                                                                                    |                                           |
| tom de conjoint (pour                                      |                            | Modèles passétés                                                                                                    |                                           |
| dhésion couple) si                                         |                            | (renteignez il-après les                                                                                                    | METE Marford 25 28 000 Disease            |
| increase do main aprice delle                              |                            | d'aux, jusqu'à ding                                                                                                    | ment mandre 23-25, nov regence            |
| enom du conjoirn (pour<br>Inácian couple)                  |                            | maximum)                                                                                                    |                                           |
| d'adhérent (nouvel                                         |                            |                                                                                                    |                                           |
| hérent : entrez<br>ovisoirement un<br>ombre de votre chaix | 9530                       | Véhicule 2 - caractéristiq                                                                                                    | ues                                       |
| tre 8000 et 8999)                                          |                            | 2 - Marque                                                                                                    |                                           |
| mession ou domaine de<br>mpétence                          |                            | 2 - Type (ex. F22E)                                                                                                    |                                           |
| i connu le Club par                                        |                            | 2 - Modičie                                                                                                    | TRL - Trianon                             |
| possède une Vedette                                        |                            | 2 - Année modèle (es.                                                                                                    |                                           |
| rce que et je l'utilise                                    |                            | 1954)                                                                                                    |                                           |
| ur                                                         |                            | 2 - Carrosserie                                                                                                    | -                                         |
| participe à la vie du<br>ub en aidant                      | -                          | <ol> <li>Numéro de série (cf.<br/>certificat</li> </ol>                                                                                                    |                                           |
| i la les conditions de                                     |                            | d'immatriculaion)                                                                                                    |                                           |
| ihicule 1 - caractéristique                                | 5                          | 2 - Immatriculation (cf.                                                                                                    |                                           |
| anono i - caracteristique                                  |                            | certificat<br>d'immatriculation)                                                                                                    |                                           |
| Marque                                                     |                            | 2 - Options (jantes, sièges,                                                                                                    |                                           |
| Type (ex. F22E)                                            |                            | )                                                                                                    |                                           |
| Modèle                                                     | REG Régence                | 2 - Etal, observation,<br>historians, within the                                                                                                    |                                           |
| - Année modèle (ex.                                        |                            | restauré ou état d'origine,                                                                                                    |                                           |
| 154)                                                       |                            | a appartenu à,                                                                                                    |                                           |
| - Carrosserie                                              |                            | 2 - Propriété du véhicule                                                                                                    |                                           |
| - Numéro de série (cl.                                     |                            |                                                                                                    |                                           |
| immatriculation)                                           |                            | Véhicule 4 - caractéristiq                                                                                                    | ues                                       |
| - Date de 1ère mise en                                     |                            |                                                                                                    |                                           |
| rculation (cf. certificat<br>immatriculation)              |                            | 4 - Marque                                                                                                    | -                                         |
| - Couleur(s)                                               |                            | 4 - Type (ex. F22E)                                                                                                    |                                           |
| - Immatriculation (rf.                                     |                            | 4 - Modèle                                                                                                    |                                           |
| rtificat                                                   |                            | 4 - Année modiée (ex.                                                                                                    |                                           |
| mmatriculation)                                            |                            | 1954)                                                                                                    |                                           |
| - Options (jantes, sièges,<br>)                            |                            | 4 - Carrosserie                                                                                                    | -                                         |
| - Etat, observation.                                       |                            | 4 - Numéro de série (cf.<br>certificat                                                                                                    |                                           |
| storique, véhicule                                         |                            | d'immatriculation)                                                                                                    |                                           |
| ihicule 3 - caractéristique                                | 5                          | 4 - Immatriculation (cf.                                                                                                    |                                           |
|                                                            |                            | d'immatriculation)                                                                                                    |                                           |
| Marque                                                     | 8                          | 4 - Options (jantes, sièges,                                                                                                    |                                           |
| Type (es. F22E)                                            |                            | and the second second s |                                           |
| Modèle                                                     |                            | <ul> <li>Etat. observation.</li> <li>historique, véhicula</li> </ul>                                                                                                    |                                           |
| - Amée modèle (es.                                         |                            | restauré ou état d'origine.                                                                                                    |                                           |
| Concentrate                                                |                            | a appartenti a,                                                                                                    |                                           |
| Married Briefland                                          |                            | e - Propriete du vefecale                                                                                                    |                                           |
| elficat                                                    |                            |                                                                                                    |                                           |
| immatriculation)                                           |                            | Au-delà du Sème véhicul                                                                                                    | ie .                                      |
| Date de têre mise en                                       |                            |                                                                                                    |                                           |
| immatriculation)                                           |                            | Merci d'envoyer leurs                                                                                                    | 14                                        |
| Couleur(s)                                                 |                            | adhesion@curredette/rano                                                                                                    | a.com                                     |
| · Immatriculation (ct.                                     |                            |                                                                                                    |                                           |
| reficac                                                    |                            | William - China                                                                                                    |                                           |
| Datiani dinatat nikora                                     |                            | Véhicule 7 - caractéristiq                                                                                                    | ues .                                     |
| )                                                          |                            | 7 - Maraue                                                                                                    |                                           |
| - Etat, observation,                                       |                            | T - Turne ( 1757)                                                                                                    |                                           |
| storigter setunda                                          |                            | A - the few weerly                                                                                                    |                                           |

Deux points importants si vous utilisez le formulaire d'adhésion en ligne :

- Pour simplifier au maximum le processus de réadhésion, le formulaire n'indique que les champs qui n'ont pas encore été renseignés. Si vous voulez vérifier ou modifier des informations déjà fournies précédemment, il faut le faire sur votre fiche Profil (par exemple pour modifier votre adresse mail, ou déclarer vendu un véhicule qui vous appartenait).
- Le formulaire est limité à l'enregistrement de cinq véhicules maximum. Si vous en possédez davantage, le formulaire vous invite à contacter le secrétariat Adhésions pour enregistrement, mais vous pouvez aussi les enregistrer vousmême sur votre fiche Profil, dans la limite de vingt véhicules.

Bonne navigation.